This is a two part procedure:

- 1. Preparing an excel file for Name and Address List (page 1)
- 2. Convert excel member database file to Word Document (page 5)

## Prepare the Excel file for "Name and Address" List

4-1-2010

The Excel document should contain only **Flag Members**, **Honorary Members** and **Associate Members** (Exclude "Foghorn" and "Waiting" entries)

## **Formatting the spreadsheet**

- Open Excel
- Insert the names of the fields in the first row of the Excel spreadsheet ("LastName", FirstName, ...)
  You can cut-n-paste the field names shown below into columns A-N of the first row into the
  - spreadsheet. Don't worry about how the field names look below they will paste just fine.

| LastN | FirstN | Oth | Addr | Ci | Sta | Zi | Pho |       | Mem | AnivD | Dues |          | Search |
|-------|--------|-----|------|----|-----|----|-----|-------|-----|-------|------|----------|--------|
| ame   | ame    | er  | ess  | ty | te  | р  | ne  | Email | ber | ate   | Paid | BoatInfo | Terms  |

• Click in the second row, first cell (A2). This will cause the imported data to begin in the second row (e.g., below the field names in the first row) See figure 1 below

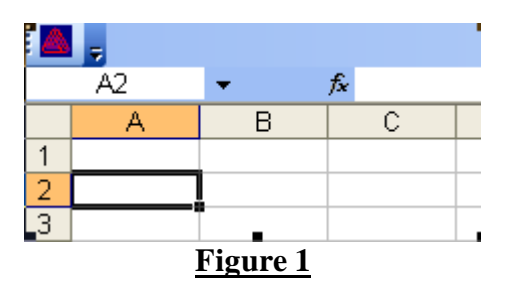

## **Importing the data (membfile.dat)**

• Click on **Data**, then> **Import External Data**, then> **Import Data**. You will see the menu in Figure 2 below.

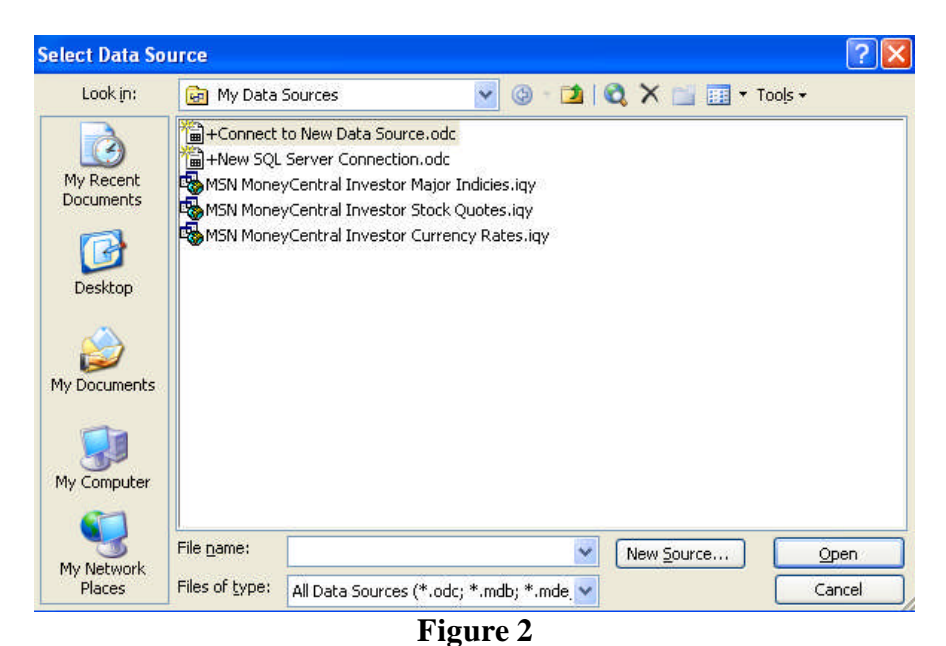

Page 1 of 7

• Select "All Files (\*.\*) in the Files of type: drop down box at bottom of the menu – as shown below in **figure 3**. Now you will be able to browse to the membfile.dat file that will be 'imported.'

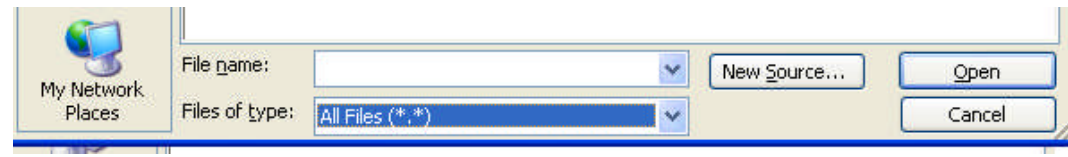

Figure 3

- Work your way to the membfile.dat file, and then select <u>Open</u>. You will see the menu shown in **figure 4**.
  - Select **Delimited**
  - Select 1 for the **Start import at row**: box. (This refers to row 1 of the membfile.dat file)
  - o Select Next>

| Text Import Wizard - Step 1 of 3                                                                                                    | ?×                              |
|----------------------------------------------------------------------------------------------------|---------------------------------|
| The Text Wizard has determined that your data is Fixed Width.<br>If this is correct, choose Next, or choose the data type that best describes your data.<br>Original data type<br>Choose the file type that best describes your data:<br>Opelimited<br>Characters such as commas or tabs separate each field.<br>Fixed width<br>Fields are aligned in columns with spaces between each field.                                                                                                    |                                 |
| Start import at row: 1 😴 File origin: 437 : OEM United States                                                                                                    | ~                               |
| Preview of file G: [Documents and Settings]/Michael Doj/Wy Documents]/Michael Doj/Wy Document | in ^2<br>-2<br>16<br>13<br>57 🗸 |
|                                                                                                    | >                               |
| Cancel < Back <u>N</u> ext > <u>F</u> ini                                                                                                    | sh                              |

Figure 4

- Next you will see the menu in **Figure 5**.
  - Under Delimiters, select **Other** (you may have to deselect **Tab**.
  - Enter | in the box next to  $\underline{O}$ ther:
  - Then select **Finish** at the bottom right

| This screen linew your te:                                      | ets you set the delimiters<br><t affected="" in="" is="" previe<="" th="" the=""><th>your data cor<br/>w below.</th><th>itains. You can se</th><th>96</th><th></th></t> | your data cor<br>w below.           | itains. You can se                                            | 96                                                                           |   |
|-----------------------------------------------------------------|----------------------------------------------------------------------------------------------------|-------------------------------------|---------------------------------------------------------------|------------------------------------------------------------------------------|---|
| Delimiters                                                      | Semicolon [<br>Qther: ]                                                                                                    | Comma                               | Treat conse                                                   | cutive delimiters as one<br>er:                                              | • |
|                                                                 |                                                                                                    |                                     |                                                               |                                                                              |   |
| Abshire<br>Abshire<br>Andresen<br>Anthony<br>Anthony<br>Anthony | Anita<br>Sharon<br>Andrew & Cynthia<br>Bram & Debbie<br>Doug                                                                                                    | - 321<br>1580<br>2488<br>575<br>418 | Vista Dr<br>10th St<br>Starling Dr<br>Hill St<br>Beech Street | Arroyo Grande<br>Los Osos<br>Paso Robles<br>San Luis Obispo<br>Arroyo Grande |   |

Figure 5

- Next you will see the menu in **Figure 6**.
  - Select Existing worksheet:
  - Make sure the box says =\$A\$2 (this means beginning at column A, Row 2) which is just after the header row
  - Select **OK** and you will see your completed Spreadsheet

| OK<br>Cancel |
|--------------|
|              |
| Edit Query   |
|              |

- The spreadsheet will look like **Figure 7** (which is a partial view of the spreadsheet)
  - The spreadsheet includes the following 'Member' categories (column J 'Member'):
    - Flag | Honorary | Associate | Foghorn | Waiting |
  - The Foghorn & Waiting categories must be removed.
- Remove Foghorn & Waiting categories
  - The easiest way (I think) is to sort on column J, which will group each of the categories.
    - Delete the rows that contain Foghorn and/or Waiting (they will be together)
    - After deletion, sort on column A (LastName) to return the spreadsheet to the original sort.
  - Save the spreadsheet as **Datfile.xls**.
  - The next step will be to merge this file into a Word Document, utilizing **SLYC Dir Format.doc**. See the instructions for making the Word Document

|    | A2       | ✓ f Anc | Iresen            |              |                       |                 |      |            |                                     |                        |
|----|----------|---------|-------------------|--------------|-----------------------|-----------------|------|------------|-------------------------------------|------------------------|
|    |          | A       | В                 | С            | D                     | E               | F    | G          | Н                                   |                        |
| 1  | LastName |         | FirstName         | Other        | Address               | City            | Stat | Zip        | Phone                               | Email                  |
| 2  | Andresen |         | Sharon            |              | 1580 10th St          | Los Osos        | CA   | 93402      | 528-4728, 756-2020(w), 459-3868 (c) | sandrese@calpoly.edu   |
| 3  | Anthony  |         | Andrew & Cynthia  |              | 2488 Starling Dr      | Paso Robles     | CA   | 93446-4703 | 459-0978 (c), 610-0786 (c)          | cynthia_anthony@hotn   |
| 4  | Anthony  |         | Bram & Debbie     |              | 575 Hill St           | San Luis Obispo | CA   | 93401      | 543-7513                            | debanthony55@gmail.c   |
| 5  | Anthony  |         | Doug              |              | 418 Beech Street      | Arroyo Grande   | CA   | 93420      | 481-2757                            | danthony2@charter.ne   |
| 6  | Arthur   |         | Bob & Cherrie     |              | 14315 Talon Grove Dr. | Bakersfield     | CA   | 93306      | 661-872-4010/661-319-5949           | rarthur1@bak.rr.com    |
| 7  | Aycock   |         | Anthony           |              | 558 S. 13th St.       | Grover Beach    | CA   | 93433      | 710-1689                            |                        |
| 8  | Barrett  |         | Chris & Elizabeth |              | 1340 Newport Ave      | Arroyo Grande   | CA   | 93420      | 481-1955                            | chris.e.barrett@lmco.c |
| 9  | Barrett  |         | Mike & Jan        | -            | 7660 Rocky Terrace    | Creston         | CA   | 93432      | 237-1816                            | m32b64@wildblue.net    |
| 10 | Baxter   |         | John              | & Joan Andre | 4428 Sunflower Way    | San Luis Obispo | CA   | 93401      | 542-0737                            | jrbax@aol.com          |
| 11 | Bellis   |         | Mary              | Midn, USN    | P.O. Box 11200        | Annapolis       | MD   | 21412      |                                     | M100384@usna.edu       |

Figure 7

## **Convert Member Database in Excel form to a Word Document with "Name & Address" List** 4-1-2010

- 1. Open "SLYC Dir Format.doc" (this is the main mail merge document)
  - The Select Data Source menu (figure 1) will open
  - Select (\*.xls) in *Files of type:* dropdown menu
  - Browse your way to the **datfile.xls** file you created from the **membfile.dat** file, then click <u>Open</u>

| Select Data So                                                    | urce               |                                                |                       |         |            |           | ? 🔀   |
|-------------------------------------------------------------------|--------------------|------------------------------------------------|-----------------------|---------|------------|-----------|-------|
| Look in:                                                          | 📴 My Data          | Sources                                        | <ul><li>✓ ④</li></ul> | - 🗖   🤅 | a, 🗙 💼 🗉   | 🔹 Tools 🕶 |       |
| My Recent<br>Documents<br>Desktop<br>My Documents<br>My Documents | +Connect           | to New Data Source.od<br>Server Connection.odc |                       |         |            |           |       |
| My Network                                                        | File <u>n</u> ame: |                                                |                       | ~       | New Source |           | ipen  |
| Places                                                            | Files of type:     | All Data Sources (*.od                         | c; *.mdb; *           | °.mde 💙 |            | 0         | ancel |

Figure 1

- 2. The *Select Table* menu will pop up, shown in **Figure 2** below.
  - Make sure Sheet1\$ is selected and First row of data contains column headers is selected
  - Click OK

| Name               | Description | Modified             | Created              | Туре  |
|--------------------|-------------|----------------------|----------------------|-------|
| III Sheet1\$       |             | 3/27/2010 2:35:10 PM | 3/27/2010 2:35:10 PM | TABLE |
| 🔟 Sheet1\$membfile |             | 3/27/2010 2:35:10 PM | 3/27/2010 2:35:10 PM | TABLE |
| III Sheet2\$       |             | 3/27/2010 2:35:10 PM | 3/27/2010 2:35:10 PM | TABLE |
| III Sheet3\$       |             | 3/27/2010 2:35:10 PM | 3/27/2010 2:35:10 PM | TABLE |
|                    |             | 101                  |                      | ŋ     |

Figure 2

3. A preview page will come up, as shown in **Figure 3**.

|    | «LastName», «FirstName» «Other»¶<br>«Address»¶<br>«City», · «State» · · «Zip»¶<br>«Phone»¶<br>«Email»¶<br><i>«BoatInfo»</i> ¶<br>¶ |
|----|----------------------------------------------------------------------------------------------------|
|    | Figure 3                                                                                                    |
| 4. | Select Tools > Letters & Mailing > Mail Merge                                                                                      |
|    | Select recipients                                                                                                    |

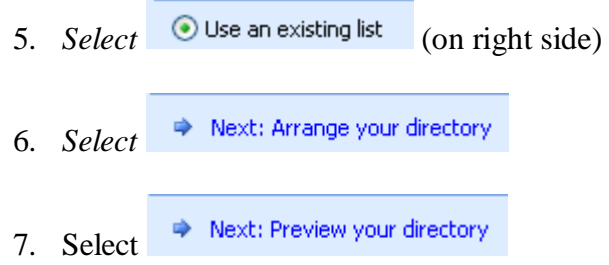

8. You will see a preview of the directory (first entry) as shown in Figure 4

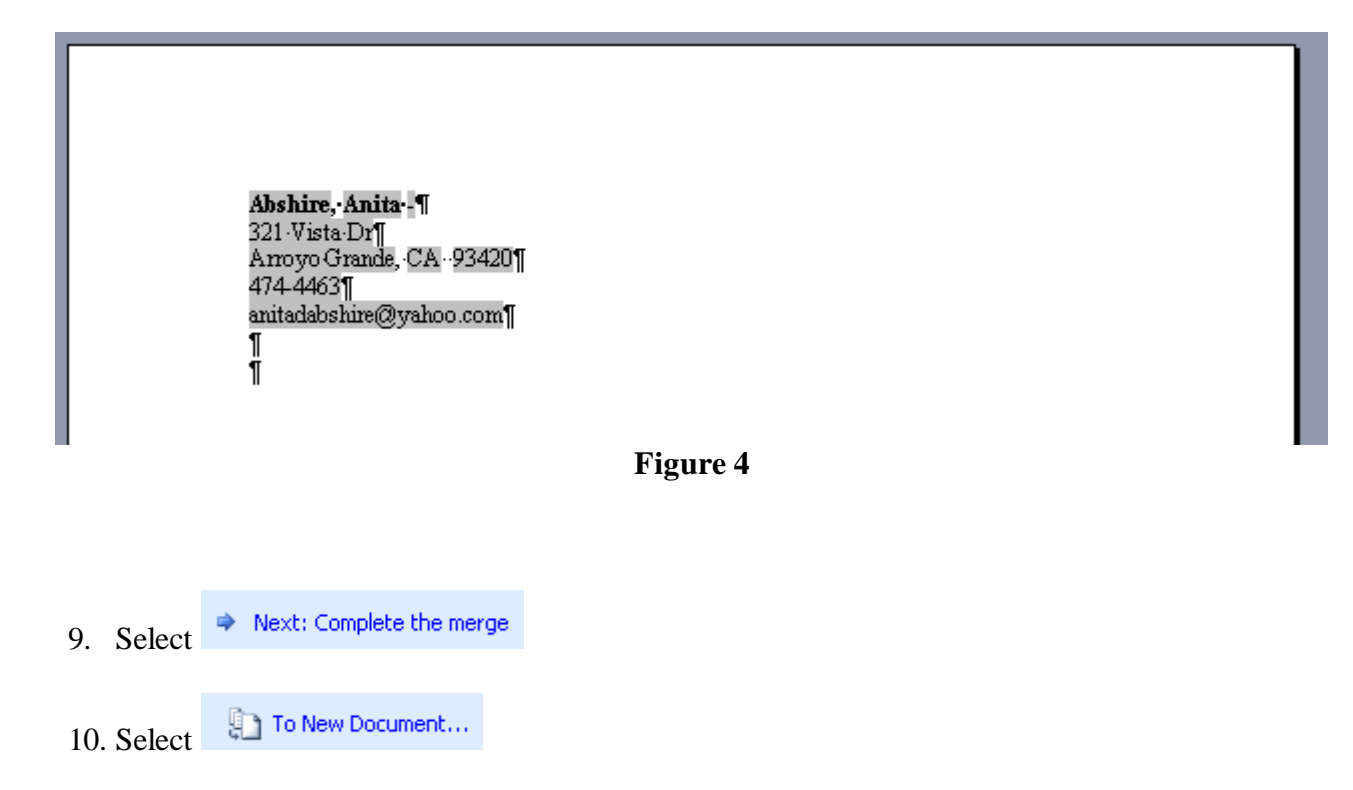

- 11. A Merge to New Document menu will appear as shown in Figure 5
- Select *All*, then click OK

| Merge to N   | lew Docu     | iment       |        | × |
|--------------|--------------|-------------|--------|---|
| Merge record | ds IIII      |             |        |   |
|              | ana sa ang s |             |        |   |
| Curren       | t record     | i           | -      | _ |
| O From:      |              | <u>I</u> o: |        |   |
|              | ОК           |             | Cancel |   |
|              | Figu         | ire 5       |        |   |

12. You will see the directory of members, in one long column (30+ pages), as shown in **Figure 6** 13. Save this list (suitable name) for future use

| ۱<br>۱                                               |  |
|------------------------------------------------------|--|
|                                                      |  |
|                                                      |  |
|                                                      |  |
|                                                      |  |
| later and the m                                      |  |
|                                                      |  |
| America CA 02420                                     |  |
| ATTO YO CHAILE, CA - 95420                           |  |
|                                                      |  |
| antalaosine@yaloo.com                                |  |
| Andresen Sharon.                                     |  |
| 1580-10th-St¶                                        |  |
| Los Osos (CA93402¶                                   |  |
| 528-4728 ·756-2020(w) ·459-3868 (c)¶                 |  |
| sandrese@calpoly_edu¶                                |  |
| 1                                                    |  |
| Anthony, Andrew & Cynthia ¶                          |  |
| 2488-Starling-Dr¶                                    |  |
| Paso-Robles, CA-93446-4703¶                          |  |
| 459-0978-(c).··610-0786-(c)¶                         |  |
| cynthia anthony@hotmail.com, aanthonymd@hotmail.com¶ |  |
| Sea Symphony Pearson 30"                             |  |
| 1                                                    |  |
| Änthony, Bram & Debbie ¶                             |  |
| 575 Hill St                                          |  |
| San Luis Obispo, CA-93401¶                           |  |
| 543-7513¶                                            |  |
| debanthony55@gmail.com¶                              |  |
| 'Sea-Symphony ' Pearson 30'                          |  |
| 1                                                    |  |
| Anthony, Doug ¶                                      |  |
| 418:Beech: Street                                    |  |
| Arroyo Grande, CA-93420                              |  |
| 481-2757]                                            |  |
| danthony2@charter.net"                               |  |
| Sea Symphony - Fearson 30"                           |  |
|                                                      |  |
| Figure 6                                             |  |